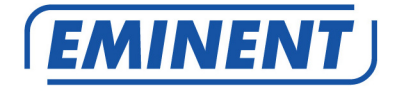

## EM4587 Adaptateur USB sans fil double bande

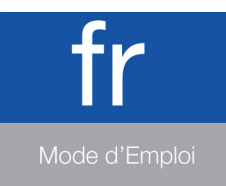

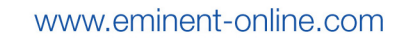

# EM4587 Adaptateur USB sans fil double bande

## **Table des matières**

| 1.0 Introduction                                                          | 2  |
|---------------------------------------------------------------------------|----|
| 1.1 Contenu de la boîte                                                   | 2  |
| 2.0 Installation et connexion du EM4587 (pilote uniquement)               | 3  |
| 2.1 Installation du pilote                                                | 3  |
| 2.2 Connexion à l'aide du pilote (zéro configuration sans-fil) Windows XP | 5  |
| 2.3 Connexion à l'aide du pilote (auto-configuration WLAN) Windows Vista  | 7  |
| 2.4 Connexion à l'aide du pilote (auto-configuration WLAN) Windows 7      | 9  |
| 2.5 Connexion à l'aide de Windows 8 (auto-configuration WLAN)             | 11 |
| 3.0 Foires aux questions et réponses et autres informations               | 13 |
| 4.0 Service et assistance                                                 | 13 |
| 5.0 Avertissements et mises en garde                                      | 14 |
| 6.0 Conditions de garantie                                                | 15 |
| 7.0 Déclaration de conformité                                             | 16 |

## **1.0 Introduction**

Nous vous félicitons pour l'achat de ce produit Eminent de haute qualité ! Ce produit a fait l'objet de tests intensifs, réalisés par les techniciens experts d'Eminent. Si vous rencontrez des problèmes avec ce produit, vous bénéficiez d'une garantie Eminent de cinq ans. Veuillez conserver ce manuel ainsi que sa preuve d'achat, en lieu sûr.

Enregistrez dés maintenant votre achat sur www.eminent-online.com et bénéficiez des mises à jour pour votre produit !

#### 1.1 Contenu de la boîte

La boîte devrait contenir les pièces suivantes :

- Adaptateur USB sans fil EM4587
- CD-ROM avec logiciel, assistant et manuel
- Câble d'extension USB de 1,5 mètre

# 2.0 Installation et connexion du EM4587 (pilote uniquement)

### 2.1 Installation du pilote

- 1. Sortez le EM4587 et son CD-ROM de la boîte.
- Branchez votre EM4587 sur un port USB libre de votre ordinateur. Windows détecte automatiquement le nouveau matériel. Si une boîte de dialogue s'affiche, fermez-la.
- 3. Insérez le CD-ROM dans le lecteur de CD-ROM ou de DVD de votre ordinateur.
- 4. L'assistant démarre automatiquement.
- 5. Choisissez votre langue, puis cliquez sur « Suivant ».
- 6. Sélectionnez « Installer le logiciel », puis cliquez sur « Suivant ».
- Lorsque le Contrat de licence s'affiche, cliquez sur « J'accepte les termes du contrat de licence » tel qu'illustré ci-dessous :

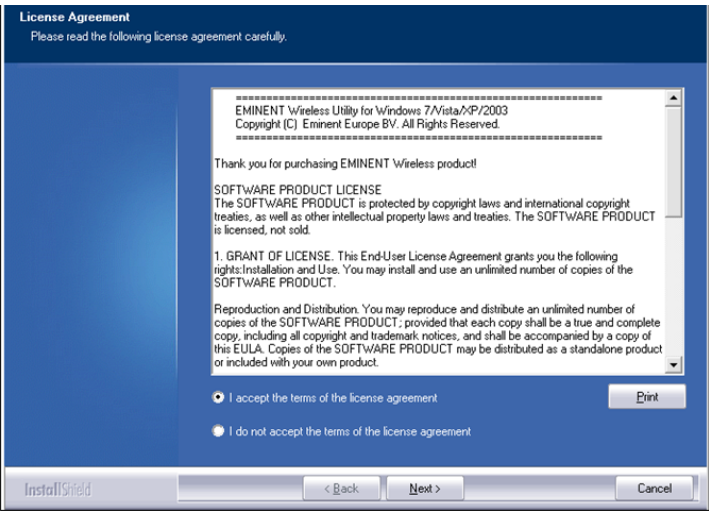

Image 1 - Installation

 Cliquez sur « Suivant » et un nouvel écran s'affiche. Cliquez sur « Installer le pilote uniquement », puis sur « Suivant » tel qu'ilustré ci-dessous :

```
4 | FRANÇAIS
```

| Setup Type<br>Select the setup type that best suits your needs. |                                                                 |  |
|-----------------------------------------------------------------|-----------------------------------------------------------------|--|
|                                                                 | Choose to install                                               |  |
|                                                                 | Install driver only     Install driver and EMINENT WLAN Utility |  |
|                                                                 |                                                                 |  |
|                                                                 |                                                                 |  |
|                                                                 |                                                                 |  |
|                                                                 |                                                                 |  |
|                                                                 |                                                                 |  |
| InstallShield                                                   | < <u>B</u> ack <u>N</u> ext> Cancel                             |  |

Image 2- – Installation

9. Un nouvel écran apparaît avec des informations importantes. Veuillez les lire attentivement. Reportez-vous à l'image suivante :

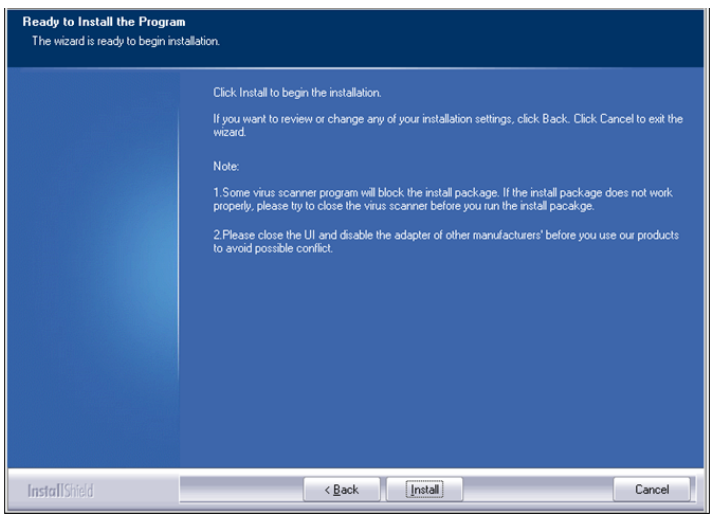

#### Image 3 – Installation

- 10. Cliquez sur « Installer » pour installer le pilote.
- 11. Une fois le pilote installé, cliquez sur « Terminer » pour parachever l'installation tel qu'illustré ci-dessous :

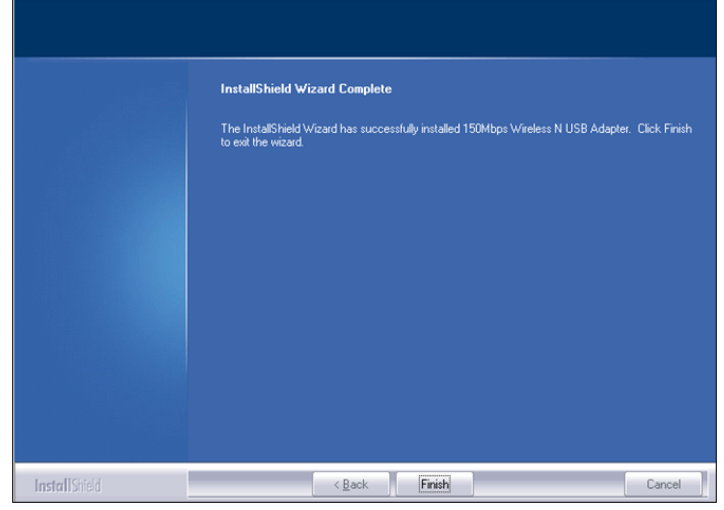

Image 4 – Installation

Remarque : Si vous utilisez Windows Vista ou Windows 7, Windows peut vous demander (administrateur) la permission d'installer le pilote

### 2.2 Connexion à l'aide du pilote (zéro configuration sansfil) Windows XP

Remarque : Assurez-vous que le routeur ou le modem sans-fil auquel vous souhaitez vous connecter est bien relié à Internet. Préparez également votre clé de sécurité sans-fil.

- Si l'opération se déroule correctement, l'icône de connexion sans-fil ( s'affiche dans votre barres des tâches.
- Cliquez sur cette icône et les réseaux sans-fil disponibles s'affichent. Reportezvous à l'image suivante :

| 6 | FRANÇAIS |
|---|----------|
|---|----------|

| <sup>(c</sup> i <sup>3)</sup> Wireless Network Connecti                                                                                           | ion -                                                                                                 | X        |
|----------------------------------------------------------------------------------------------------|----------------------------------------------------------------------------------------------------|----------|
| Network Tasks                                                                                                    | Choose a wireless network                                                                             |          |
| 💋 Refresh network list                                                                                                    | Click an item in the list below to connect to a wireless network in range or to get more information. |          |
| Set up a wireless network<br>for a home or small office                                                                                           | ((p)) Eminent                                                                                         |          |
| Related Tasks                                                                                                    |                                                                                                    |          |
| <ul> <li>Learn about wireless<br/>networking</li> <li>Change the order of<br/>preferred networks</li> <li>Change advanced<br/>settings</li> </ul> |                                                                                                    |          |
|                                                                                                    | Com                                                                                                   | ▼<br>ect |

Image 5 – Connexion

- 3. Choisissez votre réseau, puis cliquez sur « Connexion ».
- 4. Si l'opération se déroule correctement, Windows vous demandera de saisir votre clé de sécurité sans-fil. Saisissez cette clé de sécurité sans-fil et confirmez-la, puis cliquez sur « Connexion ». Reportez-vous à l'image suivante :

| Wireless Network Cor                                                                | nection                                                                                                    | X |
|-------------------------------------------------------------------------------------|----------------------------------------------------------------------------------------------------|---|
| The network 'Eminent' req<br>network key helps preven<br>Type the key, and then cli | uires a network key (also called a WEP key or WPA key). A<br>t unknown intruders from connecting to this network.<br>ck Connect. |   |
| Network key:                                                                        | •••••                                                                                                    |   |
| Confirm network key:                                                                | work key:                                                                                                    |   |
|                                                                                     | Connect Cancel                                                                                                    |   |

Image 6 – Connexion

5. Si la clé de sécurité sans-fil saisie est correcte, la connexion avec votre réseau est établie tel qu'illustré ci-dessous :

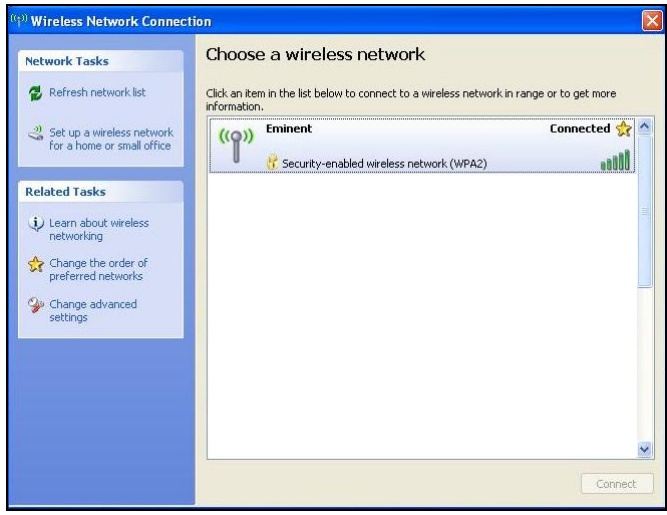

Image 7 – Connexion

6. Vous pouvez maintenant accéder à Internet.

# 2.3 Connexion à l'aide du pilote (auto-configuration WLAN) Windows Vista

Remarque : Assurez-vous que le routeur ou le modem sans-fil auquel vous souhaitez vous connecter est bien relié à Internet. Préparez également votre clé de sécurité sans-fil.

- Si l'opération se déroule correctement, l'icône de connexion sans-fil ( s'affiche dans votre barres des tâches.
- 2. Cliquez sur cette icône.
- Une nouvelle fenêtre s'affiche listant les réseaux sans-fil disponibles. Sélectionnez « Connexion à un réseau » et les réseaux sans-fil disponibles s'affichent. Reportez-vous à l'image suivante :

| <sup>1</sup> Connect to a network                         | nnert to                 |                                                                    |
|-----------------------------------------------------------|--------------------------|--------------------------------------------------------------------|
| Show All                                                  | Security-enabled network | <<br>↓<br>↓<br>↓<br>↓<br>↓<br>↓<br>↓<br>↓<br>↓<br>↓<br>↓<br>↓<br>↓ |
|                                                           |                          |                                                                    |
| t up a connection or netwo                                | rk<br>enter              | *                                                                  |
| t up a connection or networ<br>pen Network and Sharing Co | r <u>k</u><br>enter      | Connect                                                            |

Image 8 – Connexion

- 4. Cliquez sur « Connexion ».
- Si l'opération se déroule correctement, Windows vous demandera de saisir votre clé de sécurité sans-fil, puis de cliquer sur « Connexion ». Reportez-vous à l'image suivante :

| 🕒 💱 Connect to a network                                                                 |          |
|------------------------------------------------------------------------------------------|----------|
| Type the network security key or passphrase for Eminent                                  |          |
| The person who setup the network can give you the key or passphrase.                     |          |
| Security key or passphrase:                                                              |          |
| •••••                                                                                    |          |
| 🔄 Display characters                                                                     |          |
|                                                                                          |          |
|                                                                                          |          |
| If you have a <u>USB flash drive</u> with network settings for EminentJan, insert it nov | Ν.       |
| Connec                                                                                   | t Cancel |

Image 9 – Connexion

6. Si la clé de sécurité sans-fil saisie est correcte, la connexion avec votre réseau est établie. Windows affiche ensuite un écran de connexion et vous demande de

sauvegarder ce réseau et de lancer la connexion automatiquement. Cochez les deux options et cliquez sur « Fermer ». Reportez-vous à l'image suivante :

| Omet to a network                                         |       |
|-----------------------------------------------------------|-------|
| Successfully connected to Eminent                         |       |
| ✓ Save this network ✓ Start this connection automatically |       |
|                                                           |       |
|                                                           |       |
|                                                           |       |
|                                                           |       |
|                                                           | Close |

Image 10 – Connexion

 L'icône ci-dessous s'affiche dans la barre des tâches : . Cette icône vous indique qu'une connexion Internet a été établie. Vous pouvez maintenant accéder à Internet.

Astuce : Si Windows vous demande un emplacement auquel ajouter la connexion sans-fil, choisissez « Domestique » ou « Travail ».

# 2.4 Connexion à l'aide du pilote (auto-configuration WLAN) Windows 7

Remarque : Assurez-vous que le routeur ou le modem sans-fil auquel vous souhaitez vous connecter est bien relié à Internet. Préparez également votre clé de sécurité sans-fil.

- (
- Si l'opération se déroule correctement, l'icône de connexion sans-fil ( s'affiche dans votre barres des tâches.
- Cliquez sur cette icône et la liste des réseaux sans-fil disponibles s'affiche tel qu'illustré ci-dessous :

| -             |                               | H    | Ŧ                           |
|---------------|-------------------------------|------|-----------------------------|
| 49            | ^<br> 11-                     | 1211 | enter                       |
| Not connected | Draadloze netwerkverbinding 3 |      | Open Network and Sharing Ce |

Image 11 - Connexion

- 3. Sélectionnez le réseau auquel vous souhaitez vous connecter, puis cliquez sur « Connexion ».
- Si l'opération se déroule correctement, Windows vous demandera de saisir votre clé de sécurité sans-fil, puis de cliquer sur « OK ». Reportez-vous à l'image suivante :

| P Connect to a Netw | vork            | ×         |
|---------------------|-----------------|-----------|
| Type the netwo      | rk security key |           |
| Security key:       | •••••           |           |
|                     | Hide characters |           |
|                     |                 |           |
|                     |                 | OK Cancel |

Image 12 – Connexion

icône vous indique qu'une connexion Internet a été établie. Vous pouvez maintenant accéder à Internet.

Astuce : Si Windows vous demande un emplacement auquel ajouter la connexion sans-fil, choisissez « Domestique » ou « Travail ».

# 2.5 Connexion à l'aide de Windows 8 (auto-configuration WLAN)

- Si l'opération se déroule correctement, l'icône de connexion sans-fil ( s'affiche dans votre barres des tâches.
- Cliquez sur cette icône et la liste des réseaux sans-fil disponibles s'affiche tel qu'illustré ci-dessous :

| Wi-Fi   |     |
|---------|-----|
| Eminent | atl |
|         |     |

Image 13 – Connexion

 Sélectionnez le réseau auquel vous souhaitez vous connecter, puis cliquez sur « Connexion » tel qu'illustré ci-dessous :

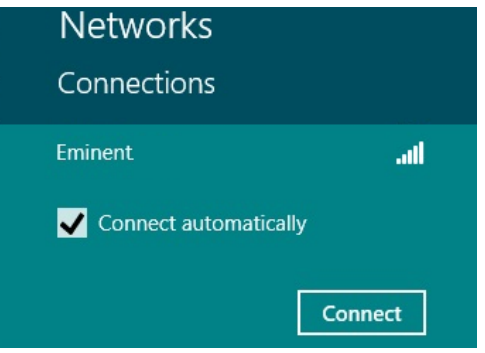

Image 14 – Connexion

 Si l'opération se déroule correctement, Windows vous demandera de saisir votre clé de sécurité sans-fil, puis de cliquer sur « Suivant ». Reportez-vous à l'image suivante :

| Networks                   |        |
|----------------------------|--------|
| Eminent                    | .all   |
| Enter the network security | r key  |
| Next                       | Cancel |

Image 15 – Connexion

4. Si la clé de sécurité sans-fil saisie est correcte, Windows vous demandera de partager votre connexion. En règle générale, le EM4587 est utilisé dans le cadre domestique ou professionnel, vous pouvez par conséquent sélectionner l'option « Oui', activer le partage et se connecter aux appareils » tel qu'illustré cidessous :

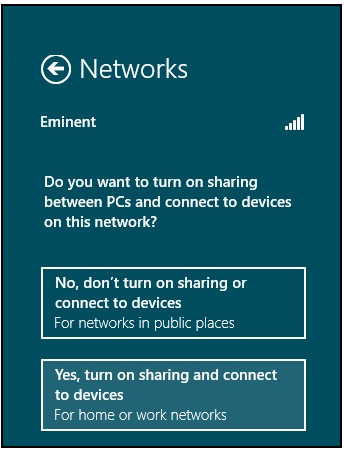

Image 16 – Connexion

5. La connexion avec le réseau est établie, tel qu'illustré ci-dessous :

| Networks             |           |     |
|----------------------|-----------|-----|
| Connections<br>Wi-Fi |           |     |
| Eminent              | Connected | all |

Image 17 – Connexion

Cette image vous indique qu'une connexion Internet a été établie. Vous pouvez maintenant accéder à Internet.

# 3.0 Foires aux questions et réponses et autres informations

Vous trouverez les questions les plus récentes posées sur votre produits sur la page d'assistance de votre produit. Eminent actualise fréquemment ces pages afin de garantir qu'elles reflètent toujours des informations les plus récentes. Visitez <u>www.eminent-online.com</u> pour de plus amples informations sur votre produit.

### 4.0 Service et assistance

Ce manuel d'utilisation a été conçu avec soin par les techniciens de Eminent. Si vous rencontrez des problèmes lors de l'installation ou de l'utilisation du produit, veuillez remplir le formulaire de support sur le site Web Ce manuel d'utilisation a été conçu avec soin par les techniciens de Eminent. Si vous rencontrez des problèmes lors de l'installation ou de l'utilisation du produit, veuillez remplir le formulaire d'assistance disponible sur le site Web <u>www.eminent-online.com/support</u>. Vous pouvez aussi nous contacter par téléphone. Vous trouverez ci-dessous une liste des numéros de téléphone pour chaque pays pris en charge.

| Pays                   | Numéro tél             | Coût par minute* |
|------------------------|------------------------|------------------|
| Belgique (hollandaise) | 070 277 286            | €0,30            |
| Belgique (française)   | 070 277 286            | €0,30            |
| Danemark               | +45 69918565           | Tarifs locaux    |
| Finlande               | +35 8942415826         | Tarifs locaux    |
| Allemagne              | (+49) (0)30 887 89 298 | Tarifs locaux    |
| Italie                 | +39 0240042016         | Tarifs locaux    |
| Norvège                | +47 21075033           | Tarifs locaux    |
| Espagne                | 807 080 042            | €0,41            |
| Suède                  | +46 840 309985         | Tarifs locaux    |
| Pays-Bas               | 0900-3646368           | €0,45            |
| GB                     | +44 (0)203 318 9998    | Tarifs locaux    |
| Hongrie                | 1-4088902 (depuis      | Tarifs locaux    |
|                        | Budapest)              |                  |
| Hongrie                | 06-1-4088902 (depuis   | Tarifs locaux    |
|                        | d'autres régions de la |                  |
|                        | Hongrie)               |                  |
| Hongrie                | +36 1-4088902          | Tarifs locaux    |
|                        | (international)        |                  |

\* Les tarifs indiqués dans ce tableau n'incluent pas les surcharges pour les appels passés depuis un téléphone portable.

## 5.0 Avertissements et mises en garde

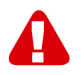

En raison des lois, directives et régulations mises en place par le parlement Européen, plusieurs appareils (sans fils) peuvent être soumis a des limitations concernant leur usage dans certains membres de l'Union Européenne. Dans certains membres de l'Union Européenne l'usage de tels appareils peut être interdit. Contactez votre gouvernement ( local) pour plus d'informations concernant ces limitations.

Suivez toujours les instructions du mode d'emploi, spécialement quand il concerne des produits qui doivent être assemblés.

Attention: Dans la plupart des cas ceci concerne des produits électriques. Une mauvaise ou incorrecte utilisation peut conduire à de(sévères) blessures!

La réparation du produit doit être effectuée par un agent qualifié de Eminent: La garantie prend fin dès le moment où les produits ont étés réparés par le client et/ou mals utilisés. Pour de plus amples informations sur les conditions de garantie, merci de visiter notre site internet <u>www.eminent-online.com/warranty</u>.

Les manuels d'Eminent ont été écris avec une grande attention. Néanmoins et à cause des améliorations technologiques, il peut arriver que les manuels ne contiennent pas les informations les plus récentes.

Si vous rencontrez la moindre difficulté avec le manuel imprimé ou si vous n'y trouvez pas de solutions à vos problèmes, nous vous invitons à visiter notre site Internet www.eminent-online.com pour consulter les dernières mises à jours relatives à nos manuels.

Aussi, vous trouverez dans notre rubrique FAQ les questions les plus fréquemment posées par nos clients. Nous vous recommandons vivement de consulter notre FAQ. Très souvent les réponses à vos questions s'y trouvent.

## 6.0 Conditions de garantie

La garantie d'Eminent de cing ans s'applique à tous les produits d'Eminent, sauf mention contraire formulée avant ou au moment de l'achat. Après achat d'un produit Eminent de seconde main. la période restante de la garantie se calcule à partir de la date d'achat du produit par le propriétaire d'origine. La garantie Eminent s'applique à tous les produits et pièces Eminent connectés ou installés sur le produit concerné. Les adaptateurs d'alimentation secteur, les batteries, les antennes et tous les autres produits non intégrés directement au produit principal, ou non connectés directement au même produit, et/ou les produits associés qui sans aucun doute sont soumis à une usure différente, ne sont pas couverts par la garantie Eminent. Les produits ne sont pas couverts par la garantie Eminent lorsqu'ils ont été soumis à une mauvaise utilisation ou une utilisation inadéquate, lorsqu'ils ont été soumis à des influences extérieures ou lorsque des pièces ont été démontées par du personnel autre que celui agrée Eminent. Eminent peuvent utiliser des matériaux reconditionnés pour la réparation ou le remplacement du produit défectueux. Eminent ne sauraient être tenus responsables des changements de paramètres réseaux des fournisseurs d'accès à Internet. Nous ne pouvons garantir que les produits réseau Eminent continueront à fonctionner lorsque les paramètres sont modifiés par des fournisseurs d'accès à Internet, Eminent ne peut garantir le fonctionnement des services Web, applications et autres contenus tiers disponibles via les produits Eminent. Les produits Eminent avec disque dur interne ont une période de garantie limitée de deux ans sur le disque dur. Eminent ne sauraient être tenus responsables d'aucune perte de données. Veuillez vous assurer que si le produit stocke des données sur un disque dur ou une autre source de mémoire, vous en ferez une copie avant d'envoyer votre produit pour réparation.

#### Lorsque mon produit est défectueux

Si vous rencontrez un produit rendu défectueux pour d'autres raisons que celles décrites ci-dessus : Veuillez contacter votre point d'achat pour la prise en charge de votre produit défectueux.

## 7.0 Déclaration de conformité

Application des directives du comité :

| Nom du fabricant :              | Eminent                                                                                                    |
|---------------------------------|----------------------------------------------------------------------------------------------------|
| Type d'équipement :             | Wireless Network Card                                                                                                    |
| Classe de l'équipement :        | Commercial, industriel léger, consommateur                                                                                                    |
| NUMÉRO PRODUIT :                | EM4587 Adaptateur USB sans fil double bande                                                                                                    |
| Conforme aux normes suivantes : | EN 60950-1:2006+A11:2009+A1:2010+A12:2011<br>EN62311:2008<br>EN 301 489-1 V1.9.2: 2011-09<br>EN 301 489-17 V2.2.1: 2012-09<br>EN 300 328 V1.7.1: 2006-10<br>EN 301 893 V1.7.1: 2012-06 |

Fabriqué depuis 12-13-2013

Je, sous-signé, déclare par la présente que l'équipement est conforme aux exigences essentielles et aux autres exigences pertinentes de la directive R&TTE (1999/5/EC) et aux normes ci-dessus.

Lieu : Barneveld, Pays-Bas

Date : 12-13-2013

tonneborth

Nom : Marc Pannebakker

Signature :

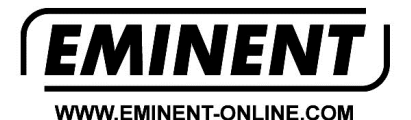

Trademarks: all brand names are trademarks and/or registered trademarks of their respective holders.

The information contained in this document has been created with the utmost care. No legal rights can be derived from these contents. Eminent cannot be held responsible, nor liable for the information contained in this document.

Eminent is a member of the Intronics Group

EM4587 | 12-2013

C F